## Beneficiamento Interno

NO Beneficiamento Interno (Industrialização sob encomenda), a empresa recebe matéria prima de terceiros para industrialização.

A característica marcante deste recurso é poder consumir durante o processo de produção a matéria prima que vem de clientes sem perder o controle do saldo da matéria-prima que pertence ao seu cliente e a quantidade de material que será devolvido, simbolicamente ou efetivamente.

**Beneficiado** : São os produtos resultado de um beneficiamento. Os de Beneficiamento Interno ainda tem a particularidade de que em sua composição foi utilizada matéria prima vinda do próprio cliente (terceiro). Esta matéria-prima não irá agregar custo ao produto final, uma vez que foi enviada a empresa pelo cliente, não foi comprada pela empresa

O **Intellicash** não trabalha com notas conjugadas, ou seja, a mesma nota fiscal acoberta tanto a devolução do produto beneficiado e o serviço de beneficiamento. O processo deve ser feito em duas notas distintas. Configurações

Para facilitar o processo de controlar o beneficiamento algumas configurações devem ser feitas.

CFOP

Como existem alguns CFOPs próprios para dar entrada nos produtos a serem beneficiado, então o **Intellicash** permite parametrizar esses CFOPs de forma que ao escolhe-lo ao dar entrada em uma NF, a opção de controlar saldo de beneficiamento já venha selecionado.

O fato de ter essa parametrização realizada, não implica no fato de todas as entradas com esse CFOP controlem saldo de produtos beneficiados.

Para realizar a parametrização, vá em Gerenciamento→Cadastros→CFOPs, selecione o CFOP desejado e clique sobre **Alterar**, sera exibida a interface abaixo.

Last update: 2014/03/18 intellicash:manuais:controle\_beneficiamento http://wiki.iws.com.br/doku.php?id=intellicash:manuais:controle\_beneficiamento 13:53

| 🎲 Novo CFOP 📃 🖂                                                   |
|-------------------------------------------------------------------|
| CFOP 1.912 CFOP Contra Partida CFOP Devolução 5913                |
| Descrição Entrada de mercadoria ou bem recebida para demonstração |
| Origem Dentro do Estado O Saída                                   |
| Operação ENTRADA PARA BENEFICIAMENTO    Sem Mov. Estq.  Entrada   |
| CST quanto ao PIS/COFINS 1. TRIBUTÁVEL                            |
| Cód. Lançamento Contábil                                          |
| Sujeito ao IPI                                                    |
| Apurar ICMS quando Tributado com ST                               |
| Controlar Saldo de Beneficiados (Padrão)                          |
| X Cancelar Salvar                                                 |

Três campos merecem destaques nessa interface:

- CFOP Contra Partida: esse será o CFOP que o Intellicash irá sugerir para a devolução do produto beneficiado.
- **Operação**: usado para caracterizar a operação realizada.
- Controlar Saldo de Beneficiados (Padrão): indica que esse CFOP por padrão ja vem com a opção de controlar saldo de beneficiamento no lançamento da NF de entrada.

Entrada do Produto para Beneficiamento

Ao receber um item para beneficiamento o usuário deverá lançar a NF de entrada normalmente, prestando atenção se o campo **Controlar Saldo de Beneficiamento** está selecionado.

Configure os CFOPs que são usados para essa operação, que o campos será selecionado automáticamente

Para entrada de NF manualmente, o campo se encontra ao lado inferior esquerdo, conforme a imagem abaixo:

| Cód.Forn.         | <u>TipoTrib.</u> |          |           |
|-------------------|------------------|----------|-----------|
|                   |                  |          |           |
| Descrição         |                  |          |           |
| CFOP              | Trib. I          | PI Incid | e sobre B |
| № de C <u>x</u> . | 0,0 Qt           | de/Cx    | 0         |
| Desconto          | 0,00             | IPI %    | 0,0       |
| B.C.S.T.          | 0,00             | S.T.     | 0,00      |
| Custo Unit        | . 0,000 M        | IarkUp   | 0,000 P   |
|                   | ar Saldo de Bene | ficiamer | nto       |
|                   | Custo Anterior   | Markup   | Anterior  |
|                   |                  |          |           |
|                   |                  |          |           |

Para entrada de NF por importação (coletor ou XML), foi adicionado uma coluna com a escrição **Ctrl Sd Benefic.** 

| dade | Ctrl Sd Benefic |  |
|------|-----------------|--|
| ं    | Г               |  |

Devolução do Produto Beneficiado

A devolução do produto beneficiado deve ser feito **obrigatóriamente** pela interface de beneficiamento.

## Gerenciamento→ Estoque→ Nota Fiscais → Controle de Beneficiamento

| Empresa  |         |         | ▼          |        |       |        |       |      |                     |                  |   |  |
|----------|---------|---------|------------|--------|-------|--------|-------|------|---------------------|------------------|---|--|
| Cliente  |         |         |            |        |       |        |       |      |                     |                  |   |  |
| Clience  |         |         |            |        |       |        |       |      |                     |                  |   |  |
| Endereço |         |         |            |        |       |        |       |      |                     |                  |   |  |
|          |         |         |            |        |       |        |       |      |                     |                  |   |  |
|          |         |         |            | 3      | Atual | izar   |       |      |                     |                  |   |  |
| Emissão  | Entrada | Produto | Refêrencia | Modelo | Serie | Numero | Valor | Qtde | Qtde<br>Beneficiada | Qtde<br>Pendente | * |  |
|          |         |         |            |        |       |        |       |      | Deneneidudu         | Tendente         |   |  |
|          |         |         |            |        |       |        |       |      |                     |                  |   |  |
|          |         |         |            |        |       |        |       |      |                     |                  |   |  |
|          |         |         |            |        |       |        |       |      |                     |                  |   |  |
|          |         |         |            |        |       |        |       |      |                     |                  |   |  |
|          |         |         |            |        |       |        |       |      |                     |                  | Е |  |
|          |         |         |            |        |       |        |       |      |                     |                  |   |  |
|          |         |         |            |        |       |        |       |      |                     |                  |   |  |
|          |         |         |            |        |       |        |       |      |                     |                  |   |  |
|          |         |         |            |        |       |        |       |      |                     |                  |   |  |
|          |         |         |            |        |       |        |       |      |                     |                  |   |  |
|          |         |         |            |        |       |        |       |      |                     |                  | - |  |
|          |         |         |            |        |       |        |       |      |                     |                  |   |  |
|          |         |         |            |        |       |        |       |      |                     |                  |   |  |

O Campo Empresa só ficará disponivel no caso de haver mais de uma empresa cadastrada

Ao localizar um cliente, caso este possua produtos para serem devolvidos beneficiados, será listado no grid com informações referente a sua nota fiscal de entrada.

Para gerar a devolução, deve dar um duplo click sobre um dos registros de entrada. O Intellicash perguntará qual a quantidade que está sendo devolvida.

|                                                                                                    |    | 0    |
|----------------------------------------------------------------------------------------------------|----|------|
| <ul> <li>Image: A start of the start of the start of</li></ul> | Ok |      |
|                                                                                                    |    | V Ok |

A **quantidade** não pode ser maior do que a quantidade pendente para beneficiamento.

Após indicar a quantidade que será devolvida, o usuário deverá escolher qual a serie da Nota Fiscal. Caso tenha apenas uma série cadastrada essa interface não será exibida.

Caso não esteja sendo exibido a interface para escolher o numero de série, tenha ciencia que o sistema não está parametrizado para emissão de Nota Fiscal em modo de contingencia SCAN, pois essa contingencia exige que a Nota Fiscal tenha Serie entre 990 e 999.

Após escolher a série será pedido para escolher a tributação de saida.

| - | 🇿 Perfi:                                                                                                    | s de Tri         | butação       |            | Č.          |            |            | ieni wi     |          |        | 23 |
|---|----------------------------------------------------------------------------------------------------|------------------|---------------|------------|-------------|------------|------------|-------------|----------|--------|----|
|   | <u>C</u> FOP<br>5901                                                                                                    |                  | CST ICMS      | Aliq. ICMS | CST Pis     | /Cofins /  | Aliq. Pis  | Aliq        | . Cofins |        |    |
|   | CFOP                                                                                                    | CST              | Origem/Destir | no Alíq.   | Red.B.Cálc. | Aliq.Final | CST Pis/Co | fins        | Pis      | Cofins | -  |
|   | 5901                                                                                                    | 90               | Mesma UF      | 0%         | 0,0000%     | 0%         |            | 99          | 0%       | 0%     |    |
|   |                                                                                                    |                  |               |            |             |            |            |             |          |        |    |
|   |                                                                                                    |                  |               |            |             |            |            |             |          |        |    |
|   |                                                                                                    |                  |               |            |             |            |            |             |          |        |    |
|   |                                                                                                    |                  |               |            |             |            |            |             |          |        |    |
|   |                                                                                                    |                  |               |            |             |            |            |             |          |        |    |
|   |                                                                                                    |                  |               |            |             |            |            |             |          |        |    |
|   |                                                                                                    |                  |               |            |             |            |            |             |          |        | E  |
|   |                                                                                                    |                  |               |            |             |            |            |             |          |        |    |
|   |                                                                                                    |                  |               |            |             |            |            |             |          |        |    |
|   |                                                                                                    |                  |               |            |             |            |            |             |          |        |    |
|   |                                                                                                    |                  |               |            |             |            |            |             |          |        |    |
|   |                                                                                                    |                  |               |            |             |            |            |             |          |        |    |
|   |                                                                                                    |                  |               |            |             |            |            |             |          |        |    |
|   |                                                                                                    |                  |               |            |             |            |            |             |          |        |    |
|   | DEVOL                                                                                                    | JÇÃO             | E MERCADO     | RIA BENEF  | ICIADA      |            |            |             |          |        |    |
|   |                                                                                                    |                  |               |            |             |            |            |             |          |        |    |
|   | <ul> <li>Image: A start of the start of the start of</li></ul> | Utili <u>z</u> a | r             |            |             |            | E          | <u>A</u> pa | gar 📕    | Nove   |    |

Caso o CFOP de entrada esteja configurado adequadamente, o sistema já irá sugerir a tributação correta.

Caso queria escolher outra tributação, basta localizar usando os filtros superiores.

É preciso fazer o cadastro dos tipos de tributação para que seja mostrado nessa inteface.

•

Após escolher a tributação, será exibida a Nota Fiscal aguardando apenas para ser confirmada.

Cadastro de Produtos

No cadastro de produtos foram feitas algumas alterações visando uma melhor gestão dos produtos de beneficiamento.

Em Gerenciamento→Cadastros→Produtos→Cadastro, ao localizar um item que foi feita entrada controlando saldo de beneficiamento iremos encontrar que o saldo de estoque está reservado, pois essa mercadoria deve ser usado apenas para devolução de mercadoria beneficiada.

| Estoque        |       |            |         |      |  |  |  |  |  |  |  |  |
|----------------|-------|------------|---------|------|--|--|--|--|--|--|--|--|
| Empresa        | Disp. | Troca      | Reserv. | End. |  |  |  |  |  |  |  |  |
|                |       |            |         |      |  |  |  |  |  |  |  |  |
|                |       |            |         |      |  |  |  |  |  |  |  |  |
|                |       |            |         |      |  |  |  |  |  |  |  |  |
| Estoque Mínimo | 0 Es  | stoque Máx | timo    | 0    |  |  |  |  |  |  |  |  |

Na Aba de **Estoque** → **Reservado** foi criado a aba **Beneficiamento** que exibe todas a Notas Fiscais que possui saldo para beneficiar com o produto em questão.

| ⊡<br>Imprimir ▼ | Novo                                 | Alterar    | ()<br>Excluir | - Puplicar | Anterior    | Próximo    | 0            |  |        |       |          |           |             |            |
|-----------------|--------------------------------------|------------|---------------|------------|-------------|------------|--------------|--|--------|-------|----------|-----------|-------------|------------|
|                 |                                      |            |               |            |             |            | Descriçã     |  |        |       |          |           |             |            |
| Início          |                                      | Término    |               | *          | Empresa     |            |              |  |        |       | <u> </u> | Aplicar   |             |            |
| Localizar C     | adastro                              | Históricos | Estoqu        | Je Equiva  | lências 🔾 K | its e Prod | dução (Fotos |  |        |       |          |           |             |            |
| Movimentação    | Movimentação Reservado (Inventários) |            |               |            |             |            |              |  |        |       |          |           |             |            |
| Dt. Emissão Dt  | t. Entrada                           | Documer    | nto           | 1          | Nome        |            | Fantasia     |  | Modelo | Serie | Numero   | Qtde Entr | Beneficiada | Em Estoque |
|                 |                                      |            |               |            |             |            |              |  |        |       |          |           |             |            |
|                 |                                      |            |               |            |             |            |              |  |        |       |          |           |             |            |
|                 |                                      |            |               |            |             |            |              |  |        |       |          |           |             |            |
|                 |                                      |            |               |            |             |            |              |  |        |       |          |           |             |            |
|                 |                                      |            |               |            |             |            |              |  |        |       |          |           |             |            |
|                 |                                      |            |               |            |             |            |              |  |        |       |          |           |             |            |
|                 |                                      |            |               |            |             |            |              |  |        |       |          |           |             |            |
|                 |                                      |            |               |            |             |            |              |  |        |       |          |           |             |            |
|                 |                                      |            |               |            |             |            |              |  |        |       |          |           |             |            |
|                 |                                      |            |               |            |             |            |              |  |        |       |          |           |             |            |
|                 |                                      |            |               |            |             |            |              |  |        |       |          |           |             |            |
|                 |                                      |            |               |            |             |            |              |  |        |       |          |           |             |            |
|                 |                                      |            |               |            |             |            |              |  |        |       |          |           |             |            |
| Orçamento       | Beneficia                            | amento     |               |            |             |            |              |  |        |       |          |           |             |            |
|                 |                                      |            |               |            |             |            |              |  |        |       |          |           |             | .::        |

Para ver a Nota Fiscal, de dois cliques sobre o registro.

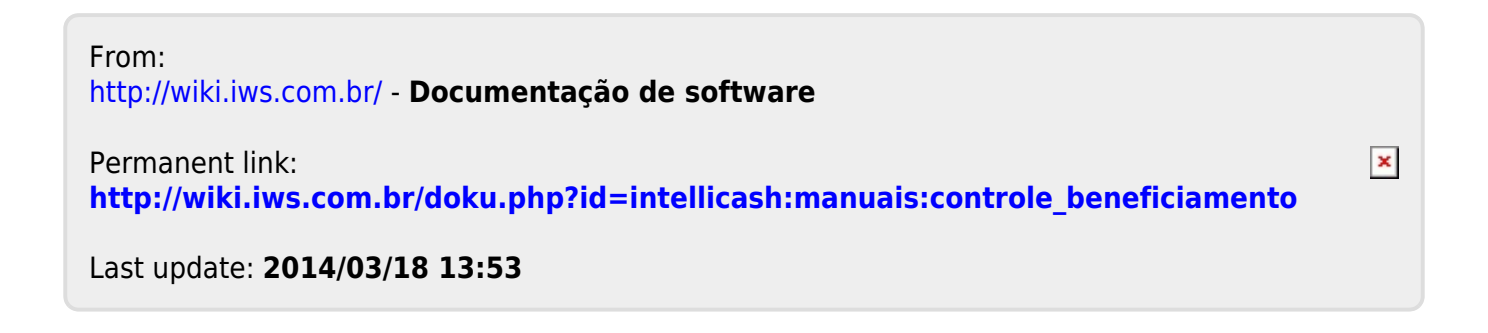